| 分類 | WinCE PAC 系 | 編號 | 2-002-02 |    |           |    |     |
|----|-------------|----|----------|----|-----------|----|-----|
| 作者 | Tunglu-Yu   | 版本 | 1.0.1    | 日期 | 2013/5/16 | 頁碼 | 1/9 |

# 如何透過串列連接埠使用 ActiveSync 與 Windows\_7 建立資料 同步連線

| 用於:     |               |                           |
|---------|---------------|---------------------------|
| 平台      | 作業系統版本        | WinPAC/ViewPAC utility 版本 |
| WP-8x3x | 1.1.3.0 之後的版本 | 所有版本                      |
| WP-8x4x | 1.4.2.1 之後的版本 | 所有版本                      |
| VP-25W1 | 1.1.0.0 之後的版本 | 所有版本                      |
| VP-23W1 | 1.1.1.1 之後的版本 | 所有版本                      |
| WP-5000 | 所有版本          | 所有版本                      |
| VP-4131 | 所有版本          | 所有版本                      |

### 注意 & 警告

MP-8141 與 WP-8131 不支援 ActiveSync 資料同步

ActiveSync 幫助你同步 PC 與 WinPAC/ViewPAC 之間的資料

請依照下列步驟使用 ActiveSync:

**步驟 1:** 在 WinPAC/ViewPAC 上設定 ActiveSync(WP5000 無須設定,請直接跳至步驟 2) 1.1. 點擊 開始-->設定-->網路和撥號連線

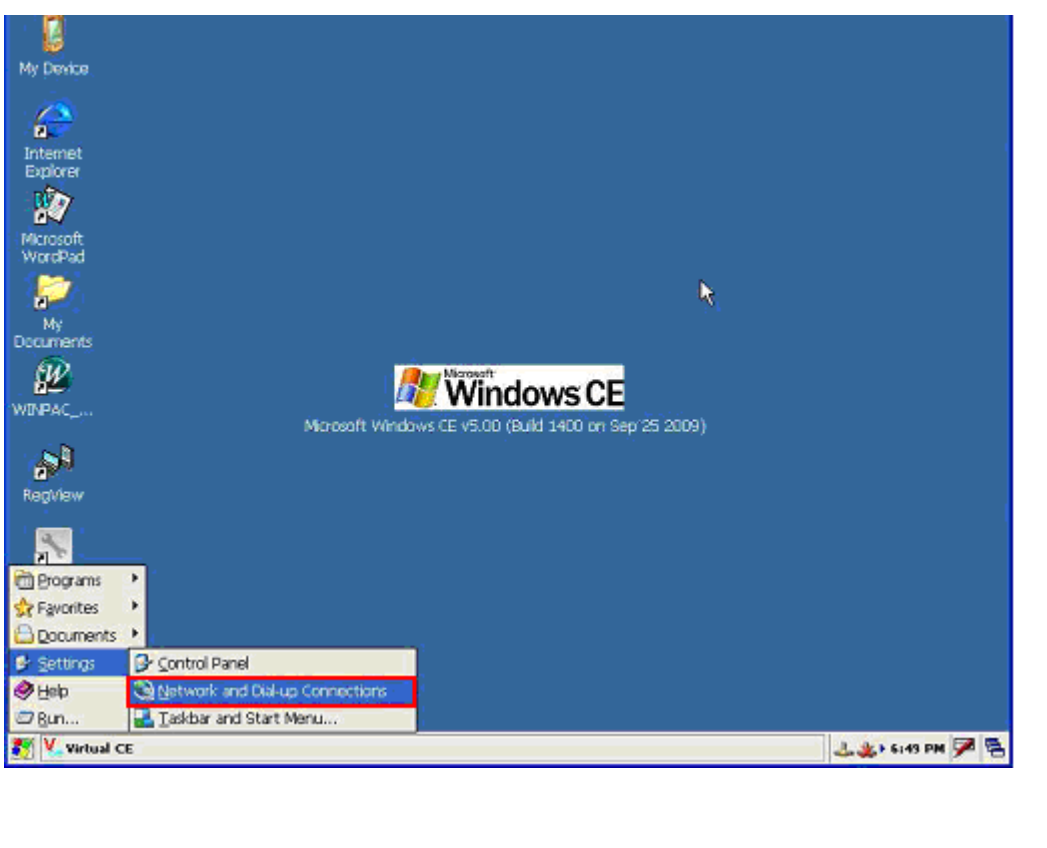

ICP DAS Co., Ltd. Technical document

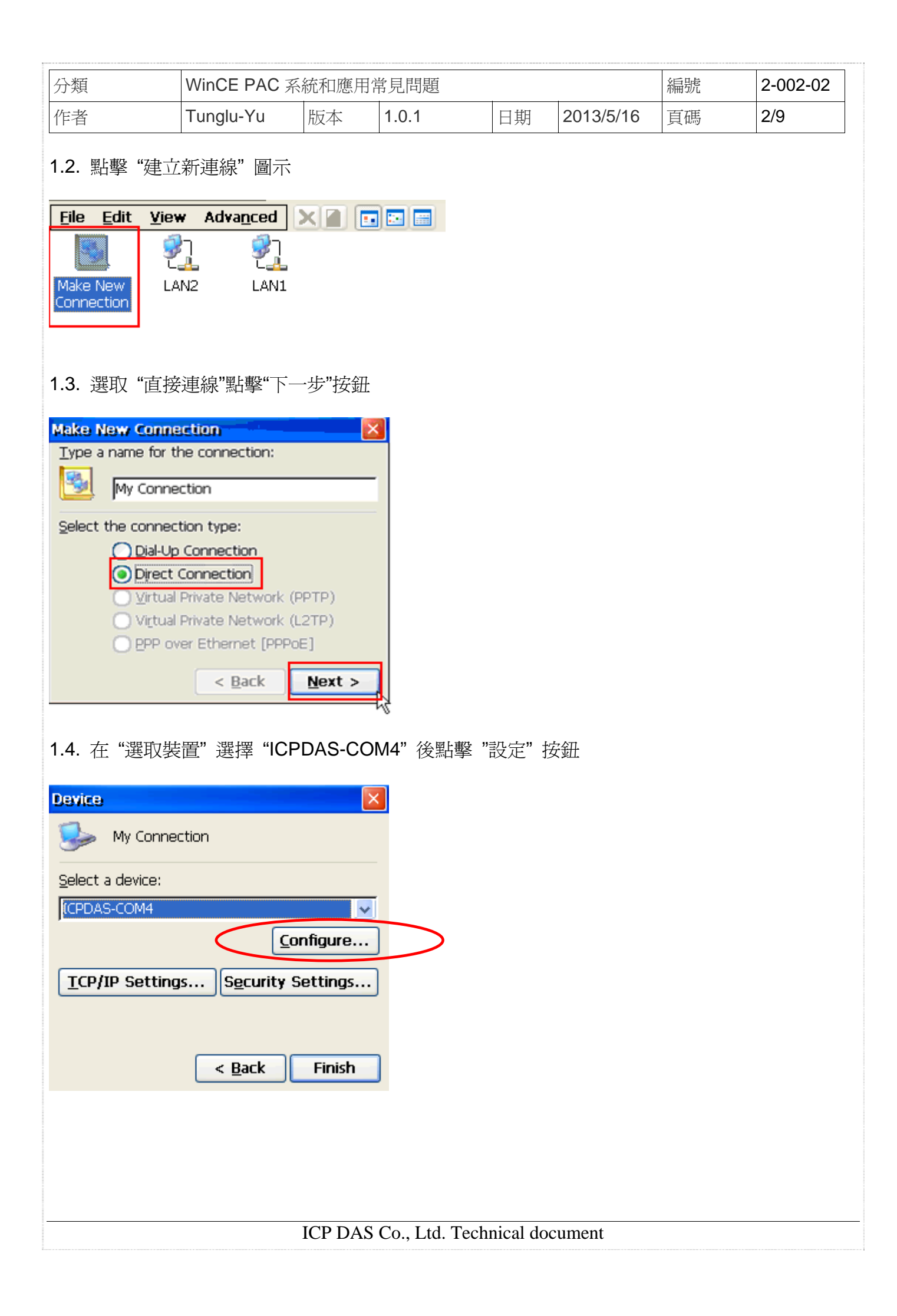

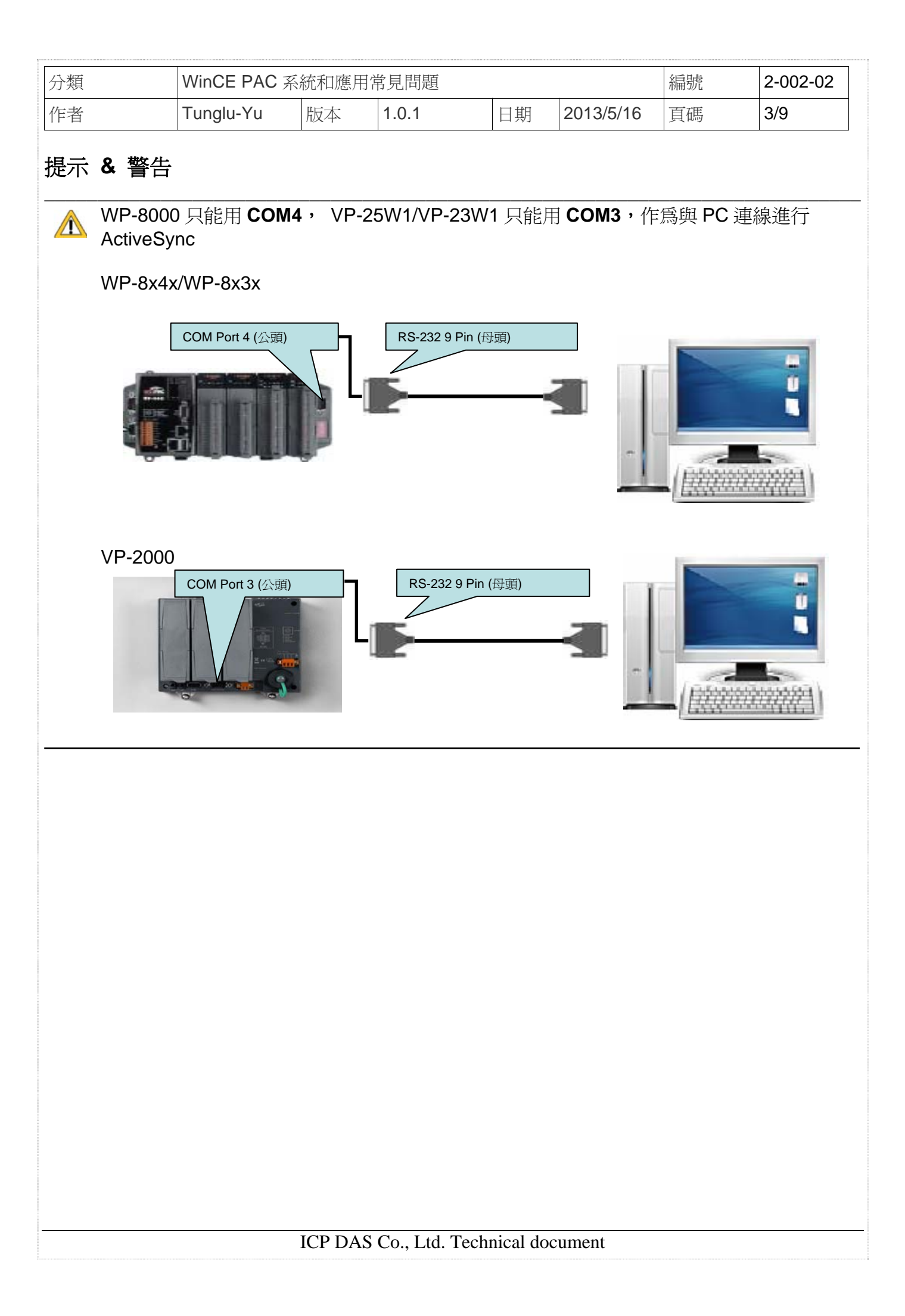

| 分類                  |                                                         | 系統和確田                                 | 堂 目 問 題                                   |                              |                    | 編號       | 2-002-02 |
|---------------------|---------------------------------------------------------|---------------------------------------|-------------------------------------------|------------------------------|--------------------|----------|----------|
| /小水                 |                                                         |                                       |                                           | □ #¤                         | 2012/5/16          | 百正       | 1/0      |
| 作百                  | i ungiu- i u                                            | 版平                                    | 1.0.1                                     | 日别                           | 2013/3/10          | 貝啮       | 4/9      |
| 1.5. 設定道<br>提示 &    | 適合的 Baud Rate<br><b>警告</b>                              | 後,點擊                                  | "OK" 按鈕                                   |                              |                    |          |          |
| 不同<br>Act<br>Act    | 司版本的ActiveSyr<br>iveSync version 3<br>iveSync version 3 | nc可設定的<br>.7 or 3.7.1<br>.8 or 4.5, 1 | Baud Rate≇<br>, 19200bps (<br>9200bps, 38 | 范圍:<br>or 57600b<br>8400bps, | ops<br>57600bps or | 115200bp | os       |
| PC:                 | 端的ActiveSync p                                          | rogram 無                              | 須設定 Bau                                   | d Rate.                      |                    |          |          |
|                     | Device                                                  |                                       |                                           | ×                            |                    |          |          |
|                     | 🥵 My Conn                                               | ection                                |                                           |                              |                    |          |          |
|                     | Select a device:                                        |                                       |                                           |                              |                    |          |          |
|                     | [CPDAS-COM4                                             |                                       |                                           | ~                            |                    |          |          |
|                     |                                                         | (                                     | <u>C</u> onfigure.                        |                              |                    |          |          |
|                     | TCP/IP Settin                                           | gs S <u>e</u> cu                      | rity Settings.                            |                              |                    |          |          |
|                     |                                                         |                                       |                                           | _                            |                    | <.       |          |
|                     |                                                         |                                       |                                           |                              |                    |          |          |
|                     |                                                         | < <u>B</u> ac                         | k Finish                                  |                              |                    |          |          |
|                     | Device                                                  |                                       |                                           | $\times$                     |                    |          |          |
| <b>Device</b> Pre   | operties                                                |                                       |                                           |                              | Ж                  | λ        |          |
| Port Settin         | gs Call Options                                         |                                       |                                           |                              |                    |          |          |
| Maraua              | Dial (usor supplies dial                                | Conr                                  | ection Prefer                             | ences                        |                    |          |          |
|                     | )<br>)                                                  | Bau                                   | ud Rate 🛛 🗍                               | 115200                       |                    |          |          |
| Termina             | ls                                                      | Dat                                   | ta Bits                                   | 3                            |                    |          |          |
| Use                 | e terminal window                                       | <u>P</u> ar                           | ity j                                     | None                         |                    |          |          |
|                     | ore utainig<br>eterminal window after                   | . <u>S</u> to                         | p Bits                                    | 1                            |                    |          |          |
| diali               | ing                                                     | Elor                                  | w Control                                 | Hardware                     |                    |          |          |
|                     |                                                         | < <u>B</u> ac                         | k Finish                                  |                              |                    |          |          |
| 1.6. 點擊             | 開始>設定>控                                                 | 制台                                    |                                           |                              |                    |          |          |
| 💼 Program           | ns 🕨                                                    |                                       |                                           |                              |                    |          |          |
| 😪 F <u>a</u> vorite | s 🕨                                                     |                                       |                                           |                              |                    |          |          |
| Settings            | s Control Panel                                         |                                       |                                           |                              |                    |          |          |
| ilelp 🏈             | S Network and                                           | Dial-up Conne                         | actions                                   |                              |                    |          |          |
| 27 <u>R</u> un      | Taskbar and                                             | Start Menu                            |                                           |                              |                    |          |          |
| Nets                | work Connections                                        |                                       |                                           |                              |                    |          |          |
|                     |                                                         | ICP DAS                               | S.Co., Ltd. Te                            | echnical do                  | ocument            |          |          |

| 分類 | WinCE PAC 系 | 編號 | 2-002-02 |    |           |    |     |
|----|-------------|----|----------|----|-----------|----|-----|
| 作者 | Tunglu-Yu   | 版本 | 1.0.1    | 日期 | 2013/5/16 | 頁碼 | 5/9 |

1.7. 點擊 "PC 連線" 圖示

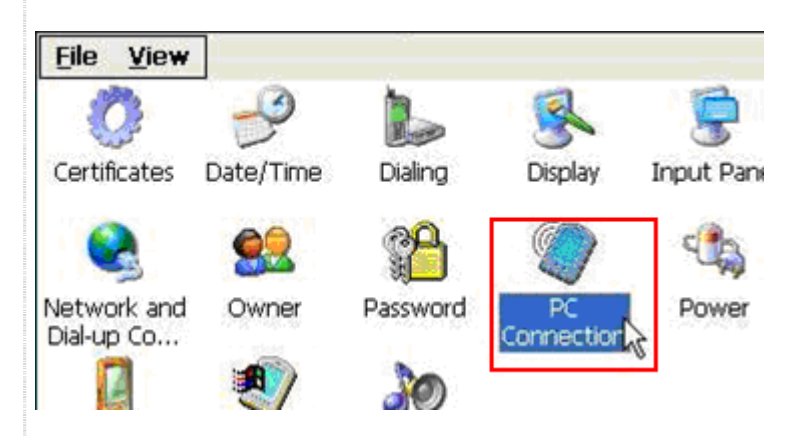

1.8. 點擊 "啓用與桌上型電腦的直接連線" -> "變更連線"

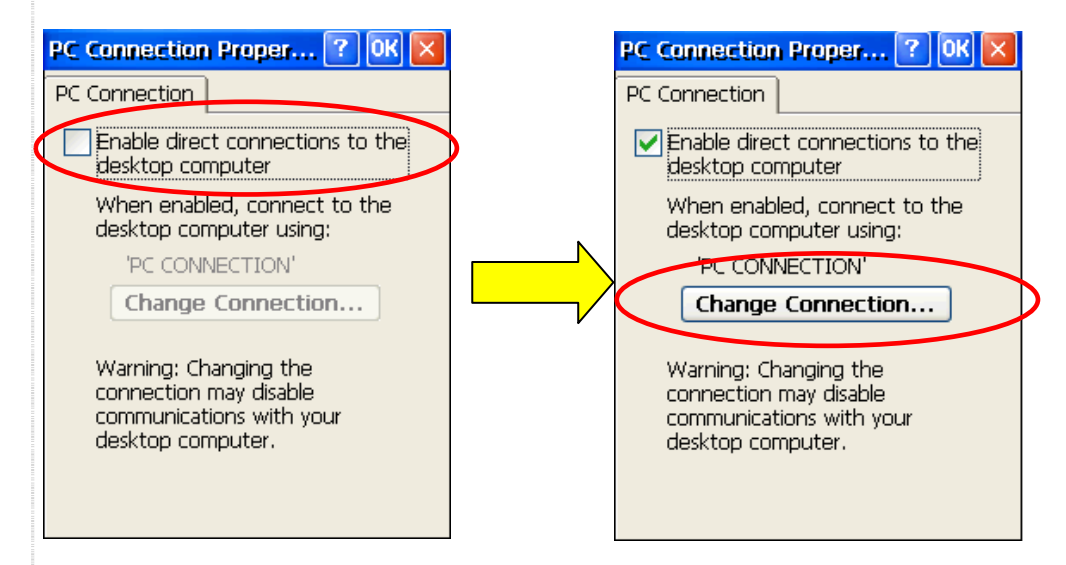

1.9. 選擇 "我的連線" 後,點擊"OK" 按鈕

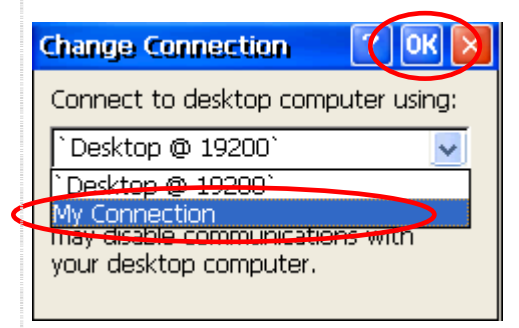

| 分類 | WinCE PAC 系 | 編號 | 2-002-02 |    |           |    |     |
|----|-------------|----|----------|----|-----------|----|-----|
| 作者 | Tunglu-Yu   | 版本 | 1.0.1    | 日期 | 2013/5/16 | 頁碼 | 6/9 |

1.10. 點擊 "OK" 按鈕

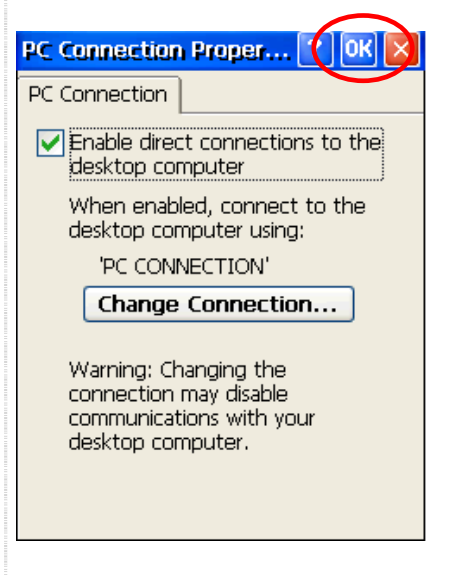

- 步驟 2: PC端ActiveSync設定
- 2.1. 在PC端,安裝微軟 Windows Mobile Device Center 6.1

#### 2.2. 執行 Windows Mobile Device Center

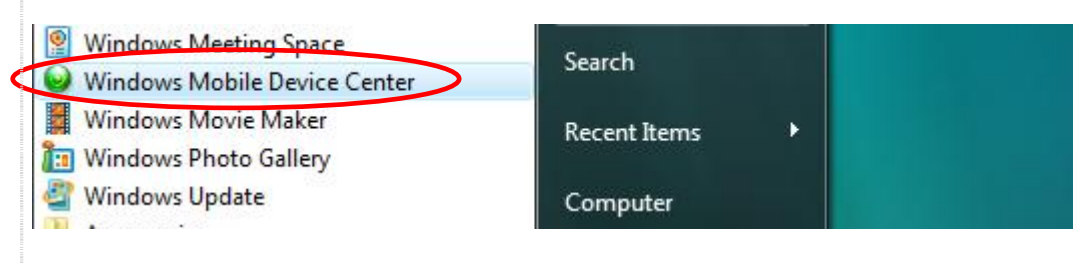

### 2.3. 點擊"連線設定"

| Mobile Device Settings |       |
|------------------------|-------|
| Connection Settings    |       |
|                        | more» |
|                        |       |

| 分類 | WinCE PAC 系 | 編號 | 2-002-02 |    |           |    |     |
|----|-------------|----|----------|----|-----------|----|-----|
| 作者 | Tunglu-Yu   | 版本 | 1.0.1    | 日期 | 2013/5/16 | 頁碼 | 7/9 |

2.4. 選擇與 Win PAC 連接的 COM Port(例如:COM1),點擊 "OK" 按鈕 (WP5000 需多勾選 Allow USB connections)

| Sonnection Settings                                                                                                    | ? ×    |
|----------------------------------------------------------------------------------------------------|--------|
| Connection disabled                                                                                                    |        |
| <ul> <li>Allow USB connections</li> <li>Allow connections to one of the following:</li> <li>COM1         <ul> <li>COM1</li></ul></li></ul> | 2      |
|                                                                                                    | Cancel |

2.5. 點擊 "繼續" 按鈕

範例:同步 PC 與 WinPAC/ViewPAC 間的檔案.

1. 點擊 "Connect without setting up your device".

|   | Set up your device<br>Get Outlook contacts, calendar, e-mail and other<br>information on your device. |
|---|----------------------------------------------------------------------------------------------------|
| 9 | Connect without setting up your device                                                                |
|   |                                                                                                    |
|   | ICP DAS Co. I to Tachnical document                                                                   |

| 分類 | WinCE PAC 系 | 編號 | 2-002-02 |    |           |    |     |
|----|-------------|----|----------|----|-----------|----|-----|
| 作者 | Tunglu-Yu   | 版本 | 1.0.1    | 日期 | 2013/5/16 | 頁碼 | 8/9 |

#### 2. 點擊 "Browse the contents of your device"

| Programs and Services     |
|---------------------------|
| Pictures, Music and Video |
| File Management           |

3. 複製檔案至目標裝置上.

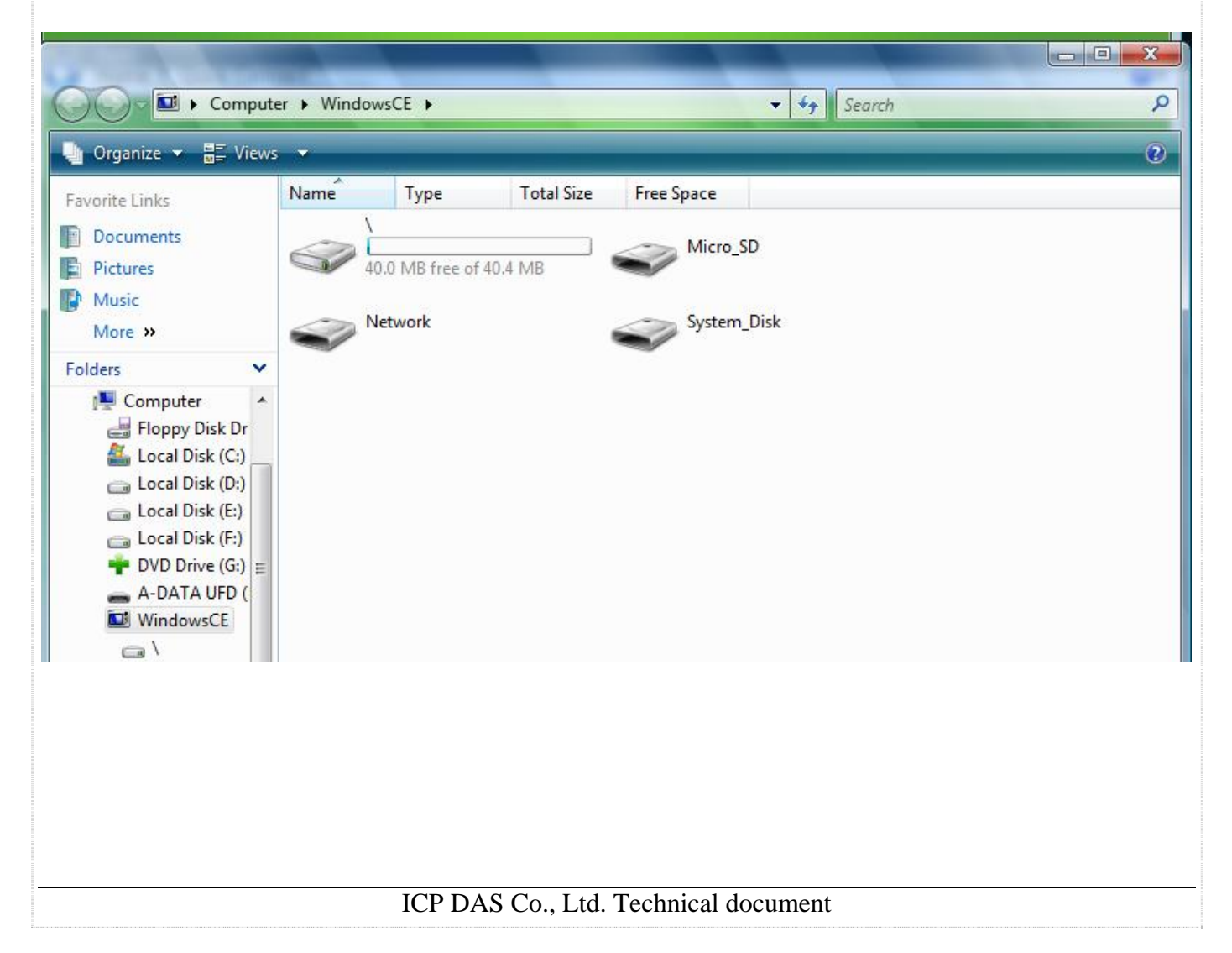

| 分類 | WinCE PAC 系 | 編號 | 2-002-02 |    |           |    |     |
|----|-------------|----|----------|----|-----------|----|-----|
| 作者 | Tunglu-Yu   | 版本 | 1.0.1    | 日期 | 2013/5/16 | 頁碼 | 9/9 |

## **Revision History**

| Revision | Date       | Description |
|----------|------------|-------------|
| 1.0.1    | 2013/05/16 | 首次發行        |
|          |            |             |
|          |            |             |